#### SoftBank SELECTION

エリアフリー 録画対応デジタル TV チューナー SB-TV04-WRIP

# セットアップガイド

このたびは、エリアフリー 録画対応デジタル TV チューナー(以下、「本製品」といいます)を ご購入いただき、誠にありがとうございます。

- ・ご使用の前に、このセットアップガイドを必ずお読みいただき、正しく安全にお取り扱いください。ま た、本書をお読みになった後は、大切に保管してください。
- iPad (3rd & 4th generation) / iPad 2 / iPad mini / iPhone 5 / iPhone 4S / iPhone 4 / iPod touch 5th generation (以下、「対応機種」といいます) については、それぞれの取扱説明書を参照し てください。
- ・本書では、iPad (3rd generation)の画面を操作例として記載しています。お使いの対応機種によって 画面表示が一部異なります。
- ・本書では地上デジタルテレビ放送、BS デジタル放送、110度 CS デジタル放送を総称して「デジタル テレビ放送」と表記しています。

#### 本製品の特長

本製品はデジタルテレビ放送を受信して、ワイヤレスで対応機種に送信します。専用のアプ リ「エリアフリーTV (StationTV i)」(以下「アプリ」といいます)を対応機種にインストールす ることで、デジタルテレビ放送を視聴することができます。

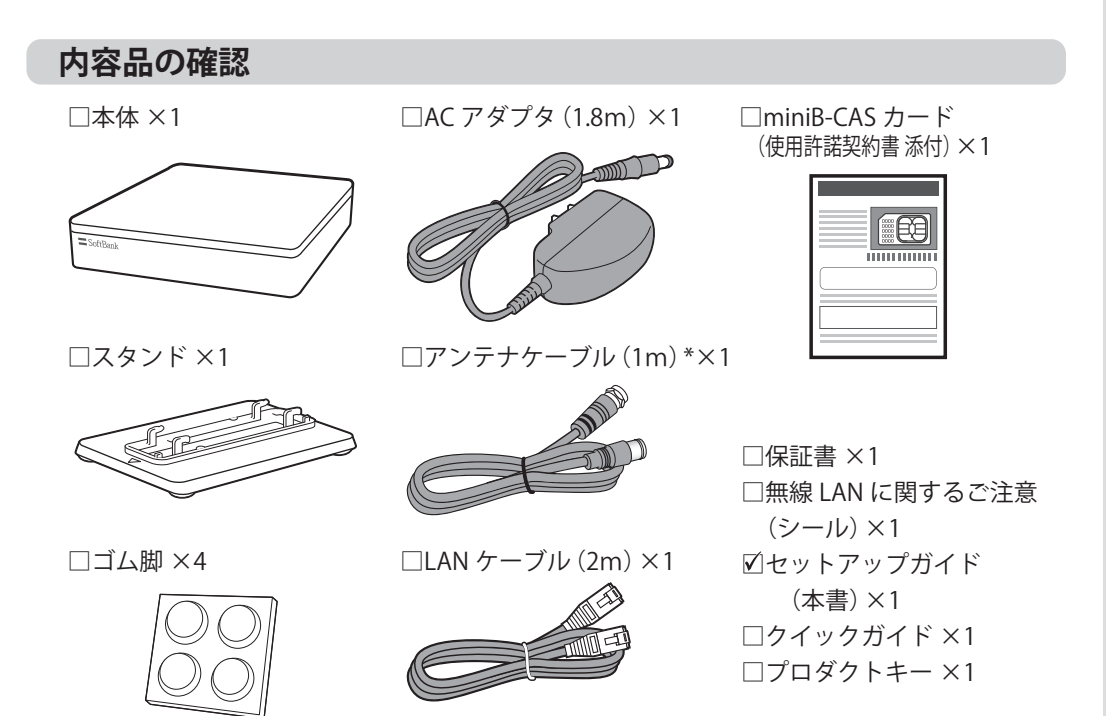

\*:ご使用になる環境によっては、市販のアンテナケーブルや混合器、分配器を用意する必要があります。 詳しくは、「ステップ1」の手順3-④を参照してください。

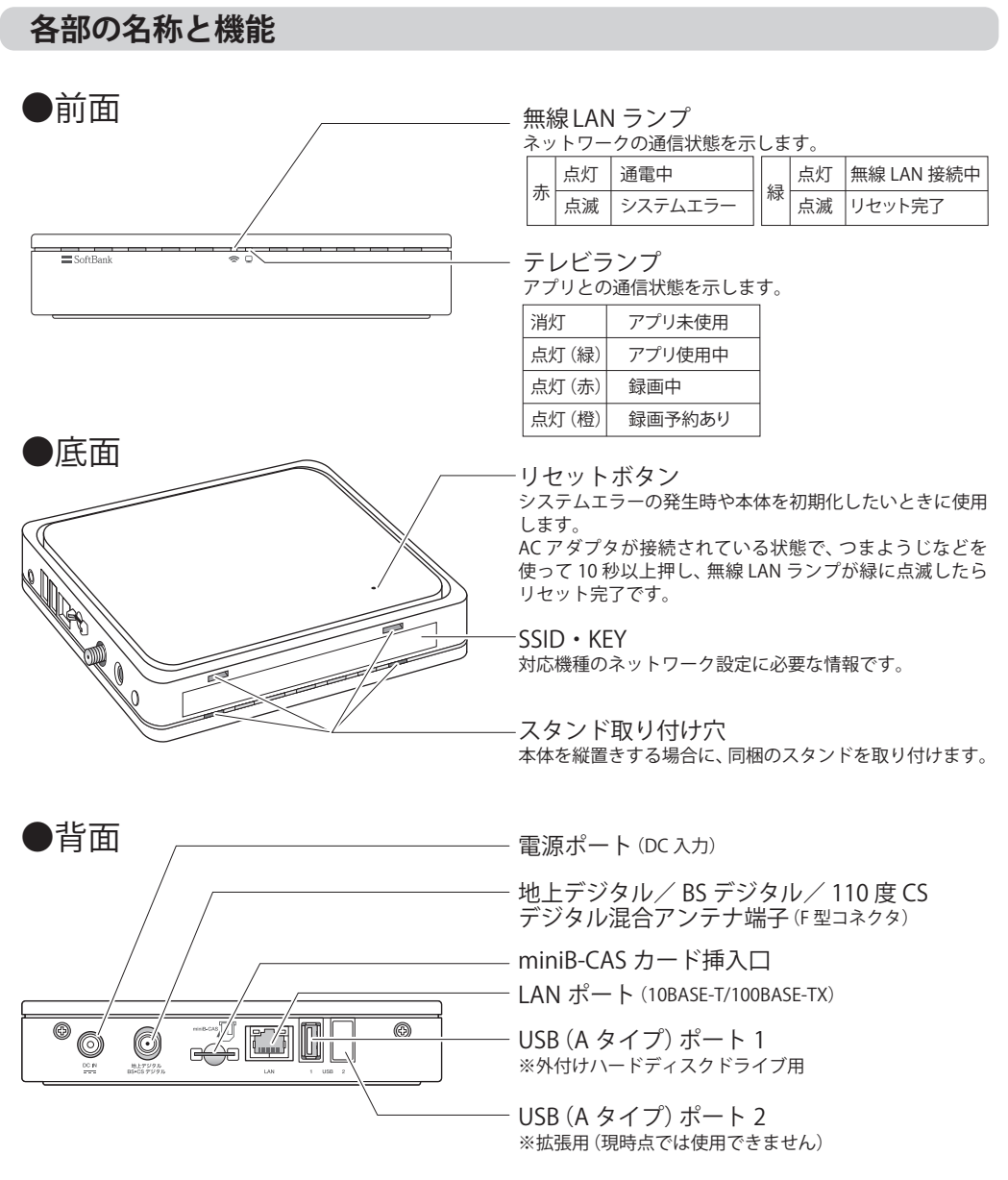

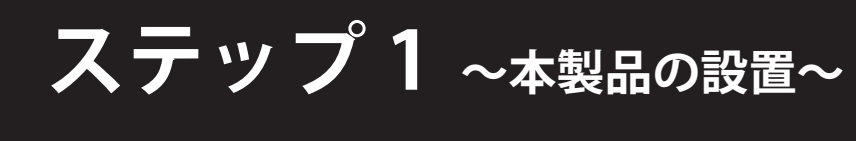

### 事前の確認

お使いのアンテナがデジタルテレビ放送に対応しているかを確認して ください。

・地上デジタルテレビ放送を受信するには UHF アンテナが必要です。 ・BS / CS デジタル放送を受信するには対応のパラボラアンテナの設置が必要です。

※マンションなどの集合住宅にお住まいの場合や、共同受信施設のときは、管理者または管理会社にお問 い合わせください。 ※ケーブルテレビで受信する場合、地上デジタルテレビ放送に対応していればアンテナの設置は不要です。 放送方式がパススルー方式であることを確認してください。

有料チャンネルを視聴するには各放送局との契約が必要です。

各放送局にお問い合わせください。

## 本製品の設置場所に関する注意

# ▲ 注意

以下の点に注意して設置してください。

- ・受信する場所によっては映像が乱れたり、受信できなかったりする場合があります。
- ・電子レンジやラジオなどの電波を発生する機器の近くでは、映像が乱れる場合があります。

※ 同梱の「クイックガイド」の「安全上のご注意」もあわせて確認してください。

# 本体を設置する

平置きの場合 ゴム脚を本体底面に貼り付ける

⚠ 注意 ゴム脚を貼り付けないで設置すると、 放熱が不十分になり、本体の変形や故 障を引き起こす恐れがあります。

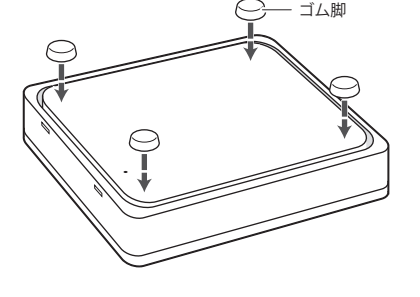

#### 縦置きの場合

縦置きにする場合は、本体側面のシールに記載されている KEY をあらかじめメモしてお 縦置きにする場合は、本体側面のシールに記載されている チェック いてください。裏面ステップ2の手順2で必要になります。

下図の手順でスタンドを取り付ける

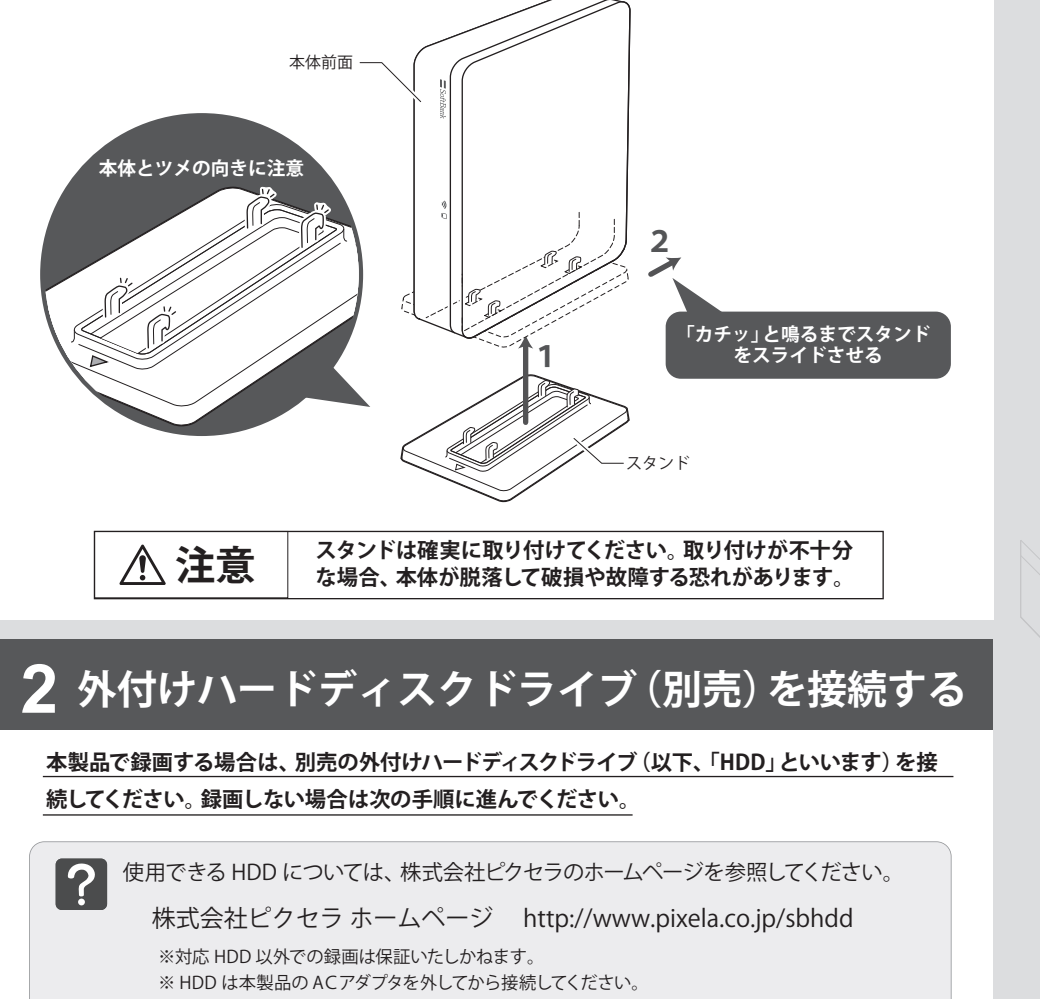

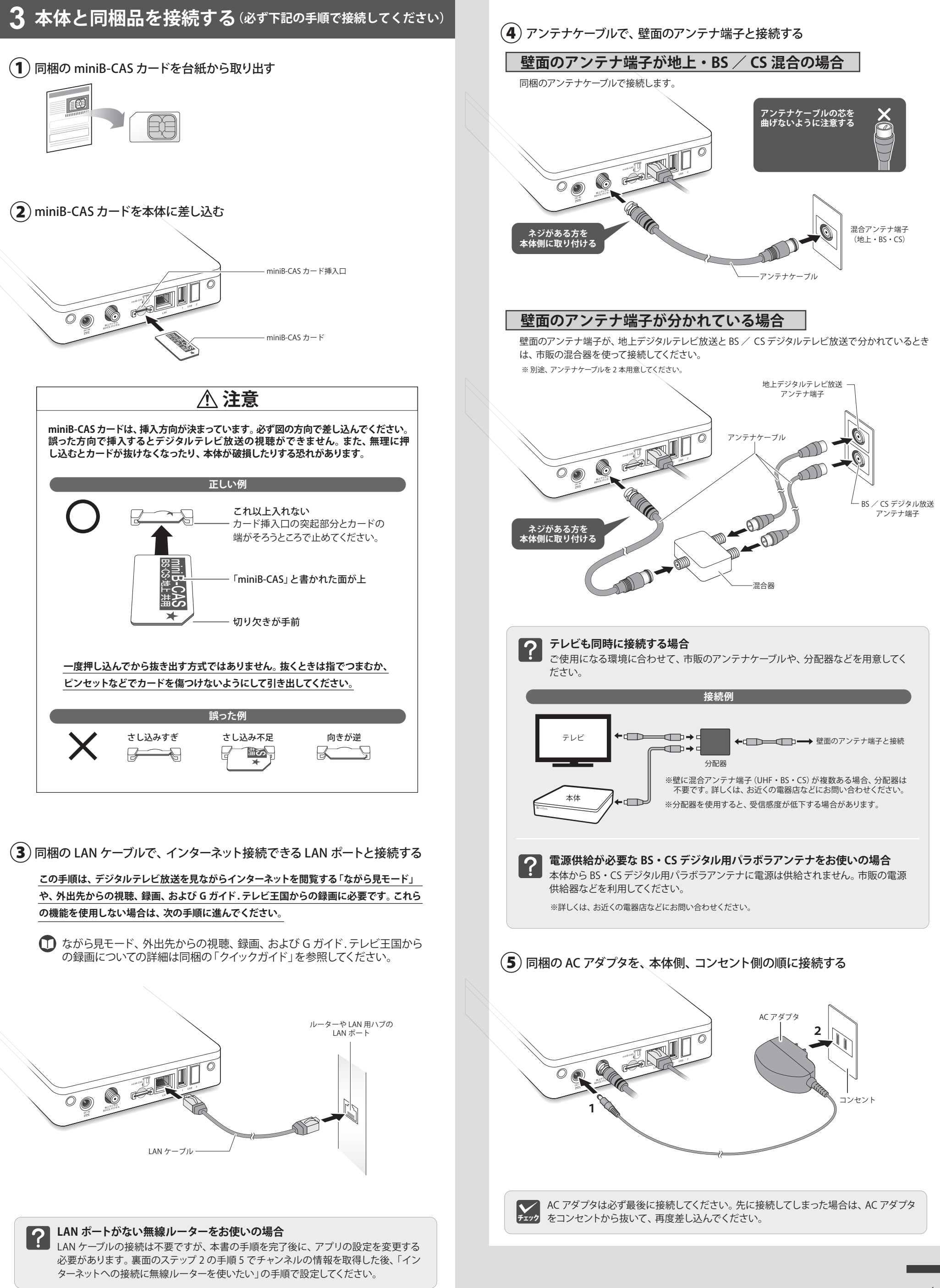

裏面へつづく

# ステップ2~~アプリのインストールとかんたん接続設定~

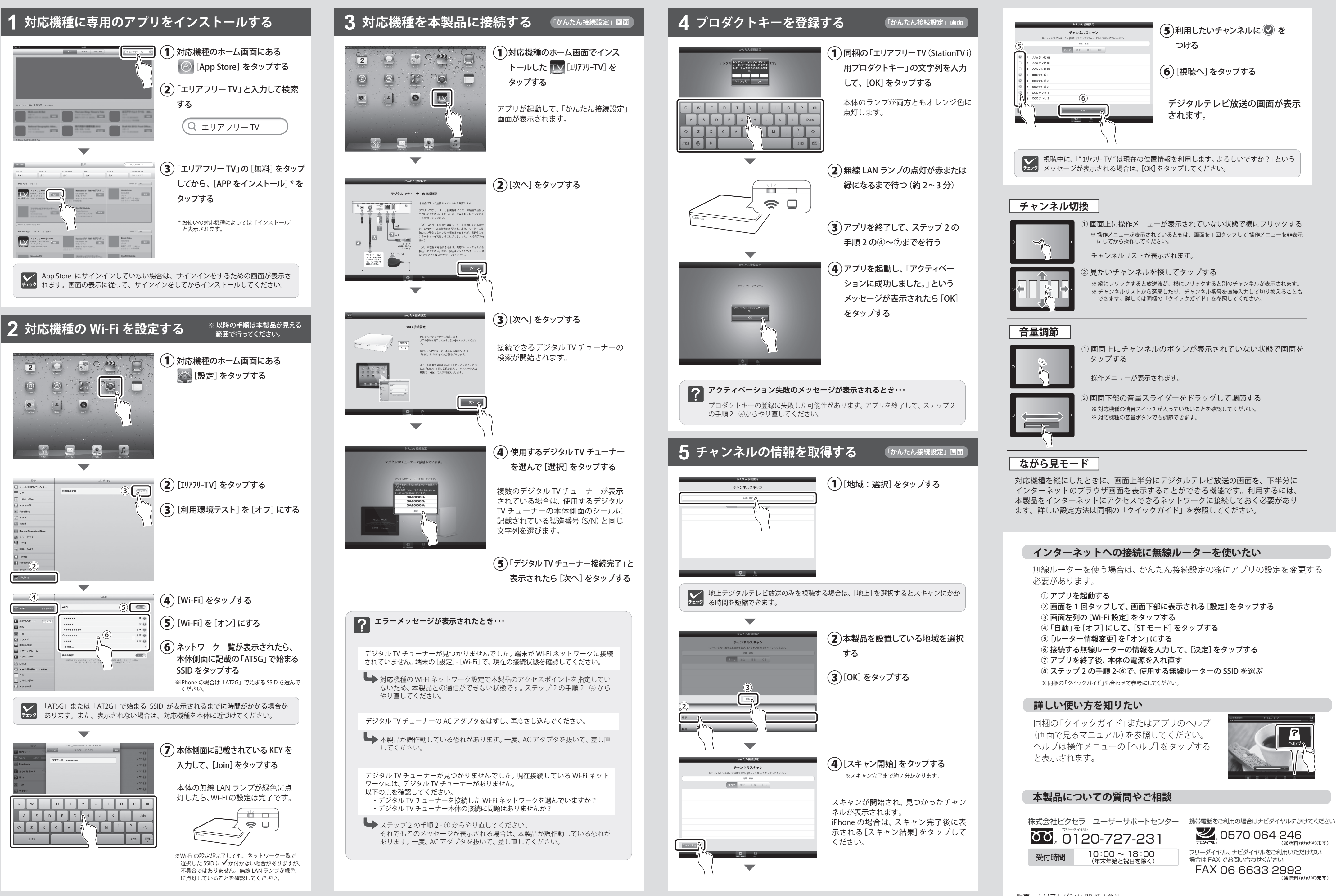

販売元:ソフトバンク BB 株式会社 〒105-7304 東京都港区東新橋 1-9-1 東京汐留ビルディング